# Kaspersky Internet Security for Mac 簡易アップブレード手順

#### 1. はじめに

Kaspersky Internet Security for Mac の旧バージョン(18.0.x)から新バージョン(19.0.x)への推奨アップグレード手順は以下の2ステップで構成されます。

- ・旧バージョンをアンインストールします
- ・新バージョンをインストールします

本手順においてはアクティベーションコードの再入力は不要となります。

#### 2. 旧バージョンのアンインストール

アンインストールをするには、旧バージョンのインストールパッケージを必要とします。

- ・旧バージョンのインストールパッケージが保存されている → 2.1 へ
- ・旧バージョンのインストールパッケージが見当たらない → 2.2 へ

## 2.1 インストールパッケージを使ったアンインストール

(1) 旧バージョンのインストールパッケージを起動します。

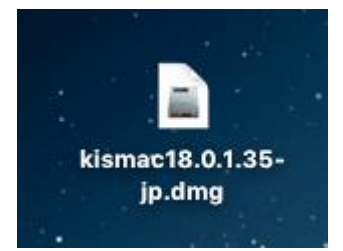

## (2) ゴミ箱のアイコンを選択してアンインストールを進めます。

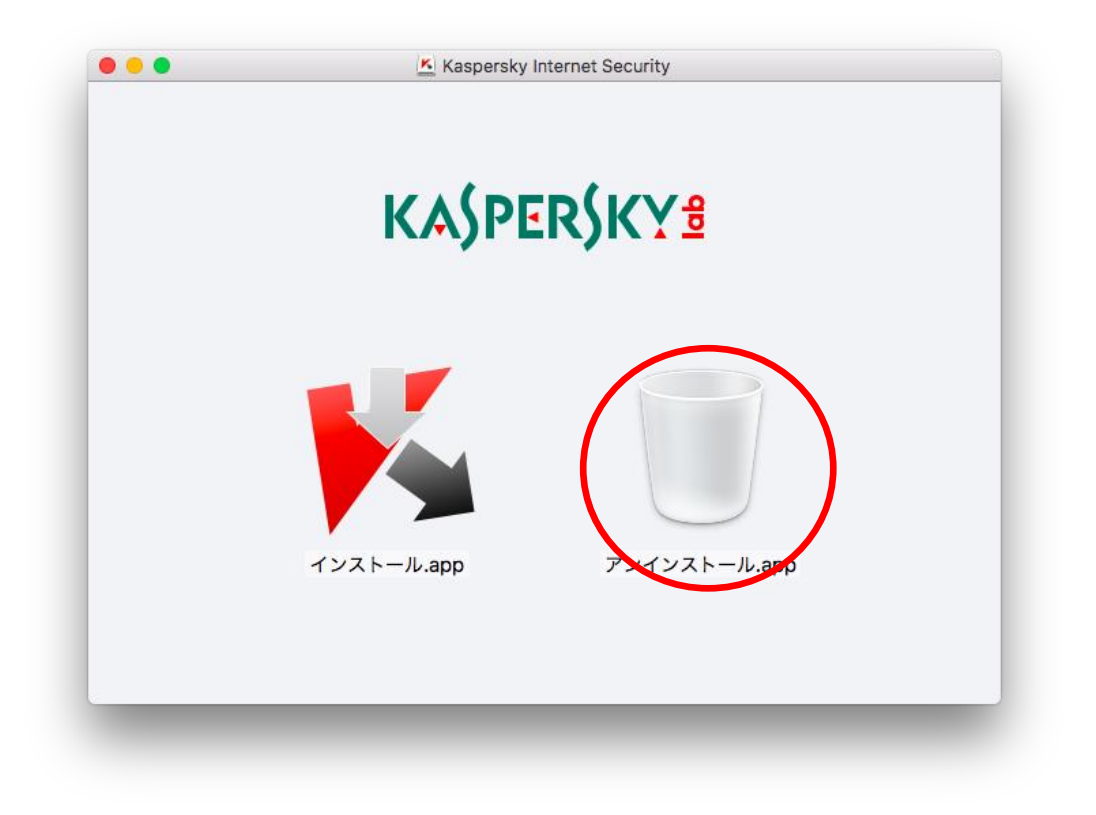

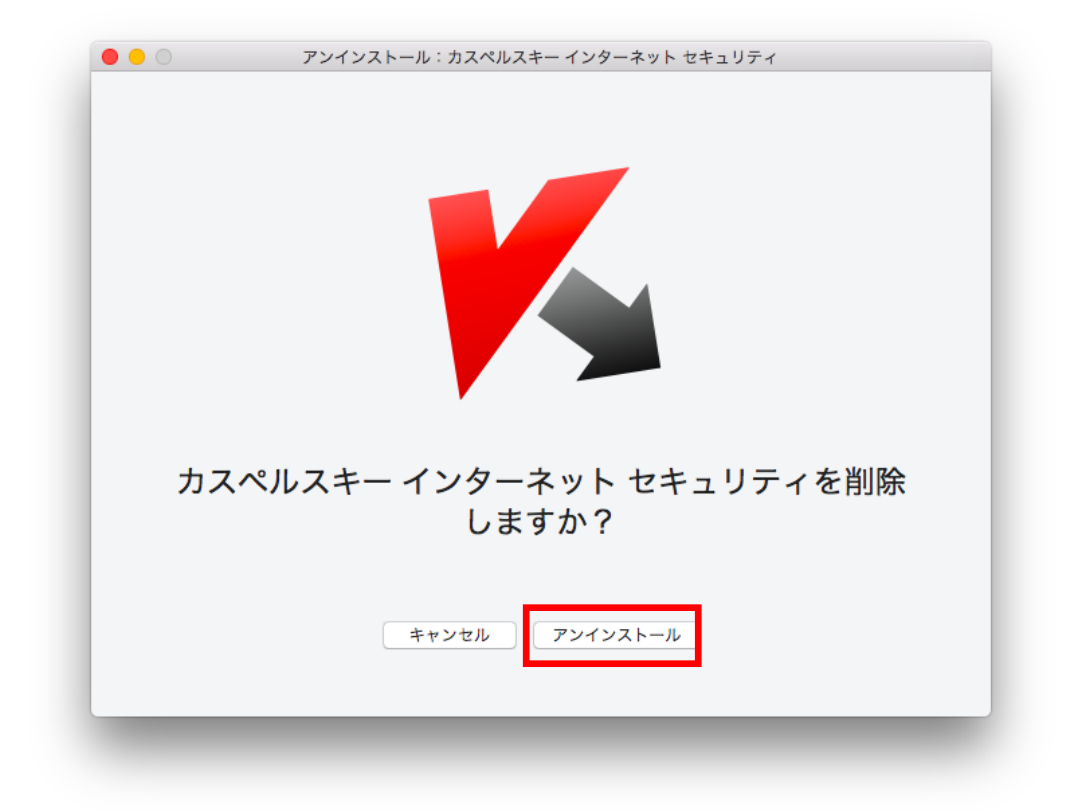

(3)現在 Mac にログインしているアカウントのパスワード入力し、「OK」を選択します。

| $\square$ | ラがシステムを変更しようとしています。   |
|-----------|-----------------------|
|           | 許可するにはパスワードを入力してください。 |
|           | ユーザ名: Kaspersky       |
|           | パスワード:                |
|           |                       |
|           |                       |
|           | 477 EN OK             |

(4) アンインストールが終了するのを待ちます

|          | 総合セキュリティ対策の               |
|----------|---------------------------|
|          | ご 縮21<br>抜群の防御力と軽さを両立した総  |
|          | 合セキュリティソフト。巧妙化す           |
|          | るネット犯罪から端末をしっかり<br>と守ります。 |
|          |                           |
|          | 詳しくはこちら                   |
|          |                           |
| アンインストール |                           |
| 削除中      |                           |

## (5) アンインストールが完了しましたら「完了」を選択します。

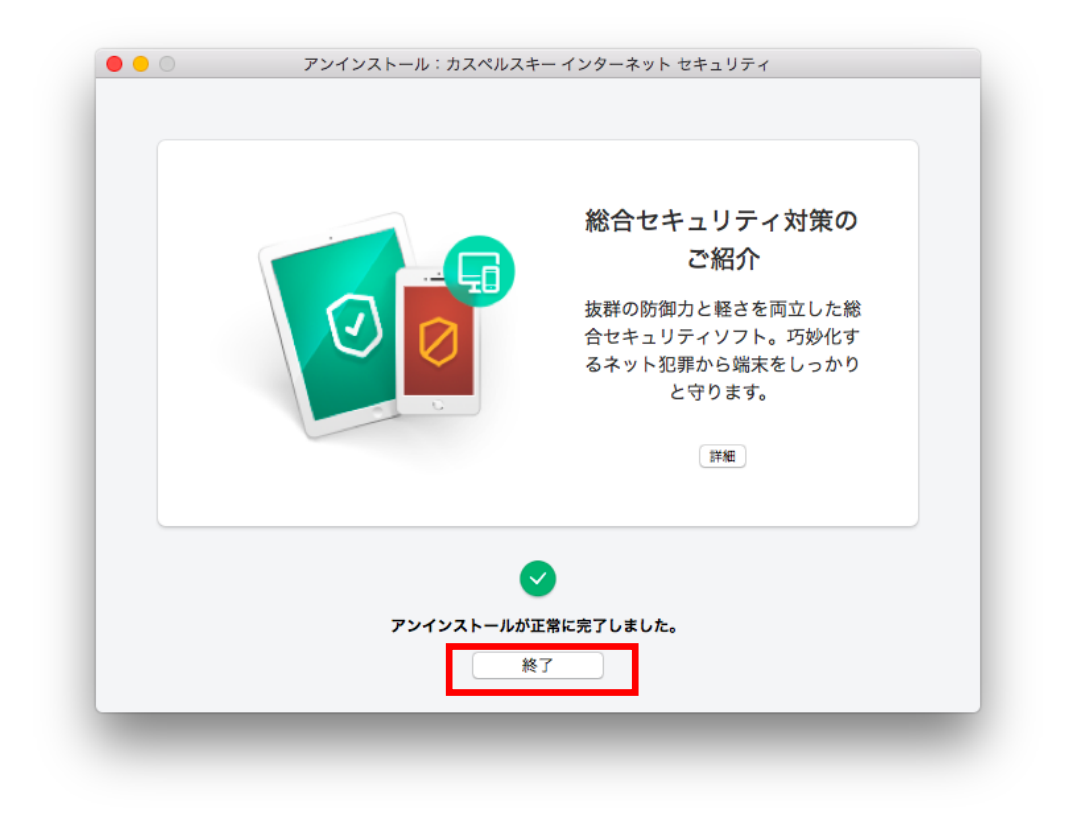

(6) パッケージインストーラーを終了し、Macを再起動してください。

下記アイコンをゴミ箱に入れると終了することができます。

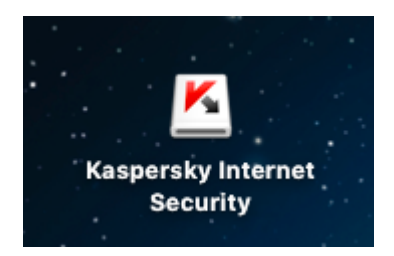

→ 3へ進みます。

## 2. 2 アンインストールツールを使ったアンインストール

旧バージョンのインストールパッケージが見つからない場合、アンインストールツールを使って 旧バージョンのアンインストールを実施します。本手順は http://support.kaspersky.co.ip/9941#block0でも紹介されておりますので 併せてご参照

<u>http://support.kaspersky.co.jp/9941#block0</u> でも紹介されておりますので、併せてご参照 ください。

(1) Kaspersky Internet Security for Mac を終了します。

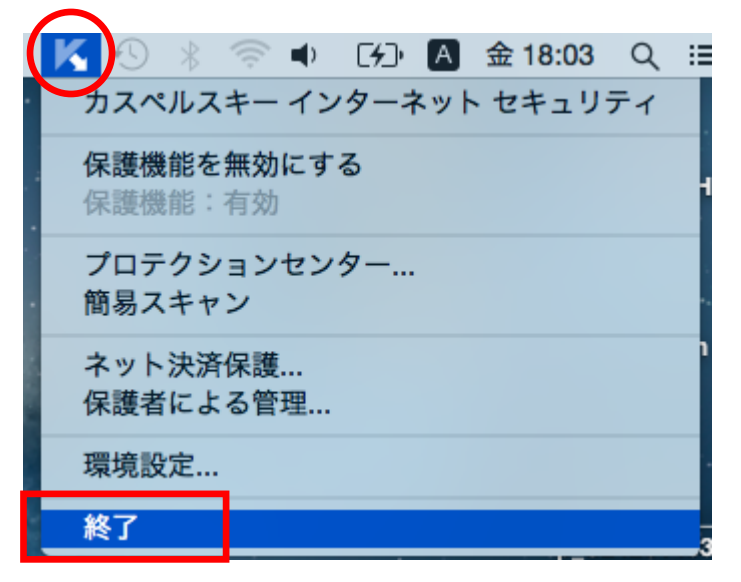

(2) アンインストールツール ダウンロードします。下記はデスクトップ上に保存した例。

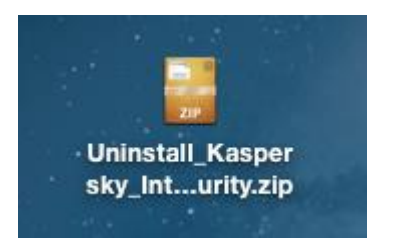

(3) ダウンロードしたアインストールツールはアーカイブ形式ですので、展開をします。

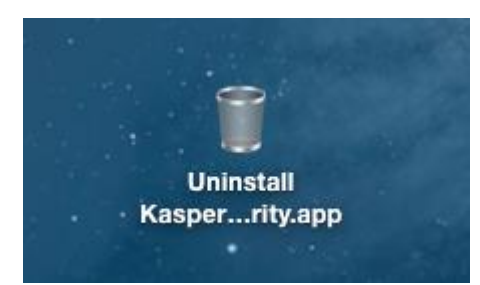

このゴミ箱アイコンを起動します。

(4) 警告がでますが、そのまま「開く」を選択します。

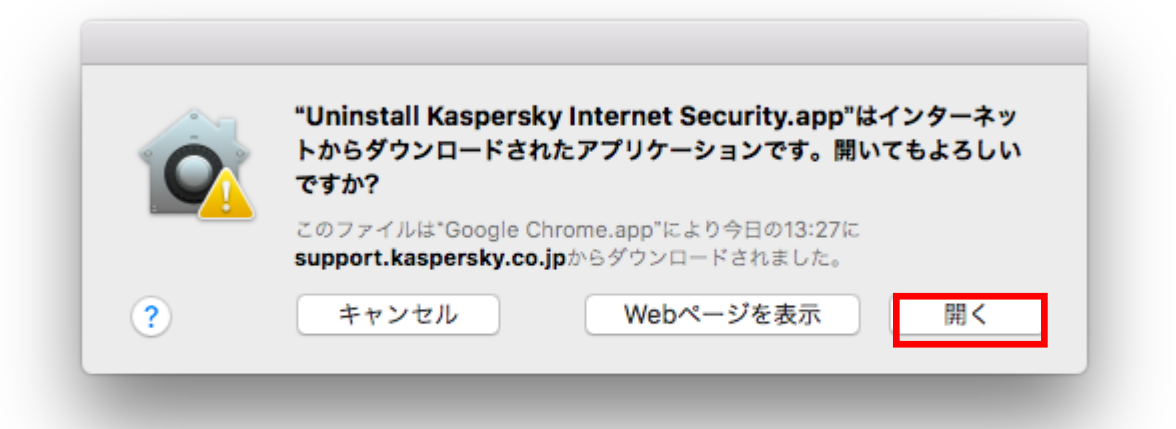

(5)「Uninstall」を選択してアンインストールを進めます。

|                                           | Welcome to Kaspersky Internet Security Uninstaller                                                                                                    |
|-------------------------------------------|----------------------------------------------------------------------------------------------------|
| Introduction     Uninstall     Completion | Uninstallation will remove Kaspersky Internet Security from<br>your computer.<br>Attention! After the application is uninstalled, anti-virus<br>protection will become unavailable. All quarantined objects<br>will be deleted. |
|                                           |                                                                                                    |
|                                           | Go Back Uninstall                                                                                                    |

(6) 現在 Mac にログインしているアカウントのパスワード入力し、「OK」を選択します。

| $\bigcirc$ | Kaspersky Anti-Virus Uninstallerが変更を加えようと<br>しています。 |
|------------|-----------------------------------------------------|
|            | 許可するにはパスワードを入力してください。                               |
|            | ユーザ名: Kaspersky                                     |
|            | パスワード: •••••                                        |

(7) アンインストールが完了しましたら、「Finish」を選択して終了です。

|                                     | Completion                        |        |
|-------------------------------------|-----------------------------------|--------|
| O Introduction Uninstall Completion | Uninstall completed successfully. |        |
|                                     |                                   |        |
|                                     | Go Back                           | Finish |

(8) Mac を再起動してください。 → 3へ進みます。

### 3. 新バージョンのインストール

(1)ダウンロードサイト(<u>http://www.kasperskylabs.jp/kss/</u>)からインストールパッケー ジをダウンロードして保存します。ダウンロード終了後ダウンロードフォルダを開き、上記アイ コンをダブルクリックしてください。

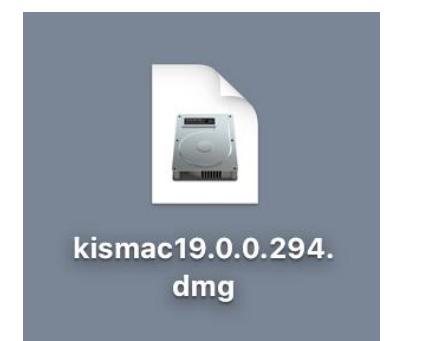

(2) 起動したインストーラーのインストールアイコンをクリックし、インストーラーを起動します。

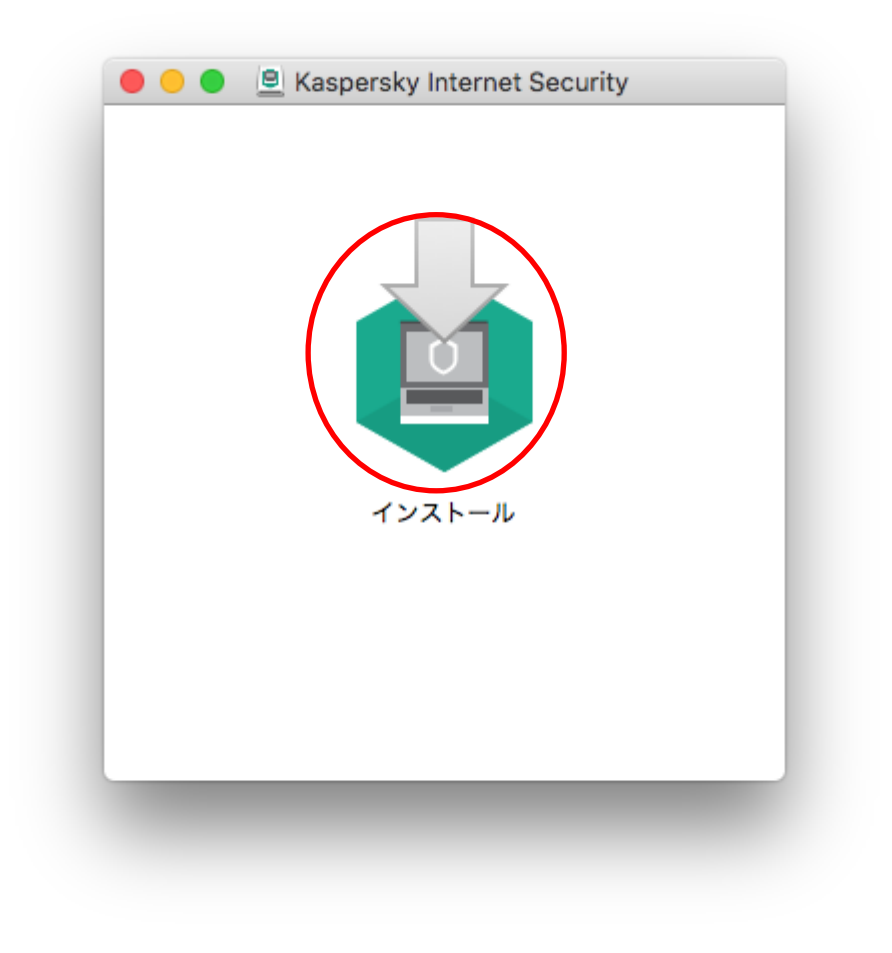

(3)「インストール」ボタンを押してインストールを継続します。

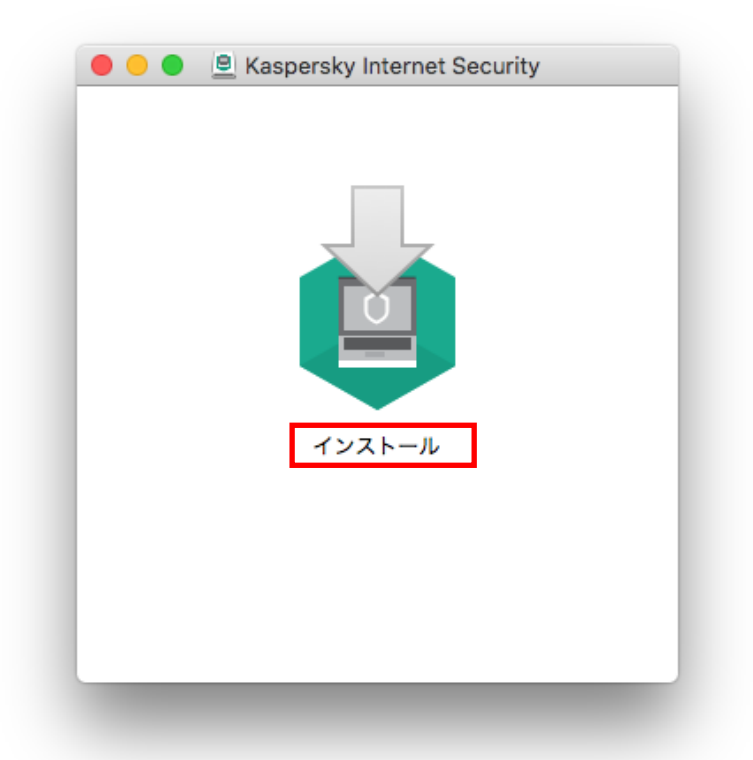

(4)使用許諾契約書をご一読いただき、同意いただける場合は「同意する」をクリックします。

| 使用許諾契約書                                            | 言語                                        | : 日本語 🔇      |
|----------------------------------------------------|-------------------------------------------|--------------|
| 使用許諾契約書                                            |                                           | 1            |
|                                                    |                                           | the starter  |
| お客様への法律上の重要なお知らせ:本ソフトウェ                            | アのご使用を開始される則に、以下の契                        | 約書を          |
| 注息床くお読みください。<br>お安様が太いフトウェアを実行 またけインフトー            | 山中にライセンフ初約ウィンドウのポタ                        | いたり          |
| の各球がホノンドウェアを大力、またはインストー<br>リック またけ対応する記号を入力した時占づ ア | の契約条件に毎条件で同音したことにか                        | ります          |
| 本契約の諸条件に同音されない場合は、本ソフトウ                            | の天前来住に無来住で同感したここにな<br>マテアのインストール作業を中断し、本ソ | フトウ          |
| TTを削除してください。                                       | I WITCH WITCH                             |              |
| ライセンス契約ウィンドウの同意を確認するボタン                            | をクリックするか、または対応する記号                        | を入力          |
| すると、本契約の契約条件に従って本ソフトウェア                            | を使用する権利を得られます。                            |              |
| ソフトウェアに書面形式のライセンス契約書または                            | ライセンス証書が付属する場合は、その                        | ライセン         |
| ス契約書またはライセンス証書に定義されているソ                            | フトウェア使用条件が、本契約よりも優                        | 先しま          |
| 9°.                                                |                                           |              |
| 条項 A. 一般条件                                         |                                           |              |
| 1. 定義                                              |                                           |              |
| 1.1 本ソフトウェアとは、アップデートおよびその                          | 関連資料を含む、権利者が製造するソフト                       | トウェア         |
| を意味します。                                            |                                           |              |
| 1.2 権利者(独占的であるか否かを問わず、本ソフ                          | トウェアに関するすべての権利の所有者)                       | は、ロ          |
|                                                    |                                           |              |
| 戻る                                                 | 同意する                                      | <b>Fャンセル</b> |

(5)Kaspersky Security Network への参加に同意いただける場合は、チェックボックスをそのままに「インストール」をクリックします。チェックボックスを外した場合でも、保護性能に 差異はありません。

| A. はじめに<br>本文書の内容をよくご確認ください。本文書には、弊社のサービスまたはソ               |              |
|-------------------------------------------------------------|--------------|
| 本文書の内容をよくご確認ください。本文書には、弊社のサービスまたはソ                          |              |
| ご使用いただく前に、お客様にご了承いただきたい重要な情報が記載されて                          | ノフトウェアを継続して  |
| 本声明の内容をいつでも変更する権利を保有します。                                    | ています。なお、弊社は  |
| 本声明は、AO Kaspersky Lab(以下「カスペルスキー」といいます)がカン                  | スペルスキー インターネ |
| ット セキュリティ for Mac (以下「本ソフトウェア」といいます)のために                    | に実施するデータの収集  |
| および伝送に際しての方針について、お客様へお知らせし、情報公開するこ                          | ことを目的としています。 |
| カスペルスキーは、優れたサービスをすべてのお客様へ提供することと、特<br>客様のご関心を尊重することをお約束します。 | 特にデータ処理に関するお |
| 本声明には、データ収集に関するお客様のご関心を尊重するための弊社の                           | 収り組みを説明する、全  |
| 最的な手順と技術的な手順が記載されています。お客様のデータの保護を含                          | 含む弊社のすべての行為  |

(6)パスワード入力を促されるので、ログインしているアカウントのパスワードを入力し OK を押します。

| $\square$ | カスヘルスキー インターネット セキュリティ インスト<br>変更の許可を求めています。 | -70 |
|-----------|----------------------------------------------|-----|
|           | 許可するにはパスワードを入力してください。                        |     |
|           | ユーザ名: Taro Kaspersky                         |     |
|           | パスワード:                                       |     |
|           |                                              |     |
|           | キャンセル                                        | K   |

(7) OS の設定によっては以下の表示が行われます。この場合「OK」をクリックしてインストールを進

めます。

| <u> </u> | 機能拡張がブロックされました                                                                                                    |
|----------|----------------------------------------------------------------------------------------------------|
| 0        | "Kaspersky Lab UK Limited"によって署名された新しい機能<br>拡張を読み込もうとしました。これらの機能拡張を有効にした<br>い場合は、"セキュリティとプライバシー"システム環境設定を<br>開いてください。 |
|          | "セキュリティ"環境設定を開く OK                                                                                                    |

(8) OS の設定によりシステム機能拡張がブロックされた場合は「セキュリティとプライバシ ーを開く」をクリックします。

| 0 0                  | インストール:カスペルスキー インターネット セキュリティ                                                                    |
|----------------------|--------------------------------------------------------------------------------------------------|
|                      | ●システム機能拡張がブロックされています<br>本製品にシステム機能拡張のインストールを許可してください。インストールの許可は、環<br>境設定の[セキュリティとプライパシー]で設定できます。 |
| 1000                 | インストールを中止する [セキュリティとプライバシー]を開く                                                                   |
|                      | カスペルスキー インターネット セキュリティ                                                                           |
|                      | Feel the power of protection                                                                     |
| Sec. 1               |                                                                                                  |
| State State          | Designed for macQS                                                                               |
|                      |                                                                                                  |
| 1100 S.7.19          | - Miller Providence - Aller                                                                      |
| <b>インストール</b><br>93% | ,                                                                                                |
|                      |                                                                                                  |
| パッケージスク              | 7リプトを実行中                                                                                         |
|                      |                                                                                                  |

ブロック表示がされない場合はそのまま(11)へお進みください。

# (9) OSの設定画面が表示されます「許可」ボタンをクリックします

| このユーザのログインパス                     | 、ワードが設定されています パスワー                        | ・ドを変更       |
|----------------------------------|-------------------------------------------|-------------|
| 🔽 スリープとスクリ                       | ーンセーバの解除にパスワードを要求                         | 開始後: 5分後に ᅌ |
| 画面がロックされ                         | ているときにメッセージを表示 ロック                        | のメッセージを設定   |
| ◎日町ロクインを使                        | HIT I C I C I C I C I C I C I C I C I C I |             |
|                                  |                                           |             |
|                                  |                                           |             |
|                                  |                                           |             |
|                                  |                                           |             |
| ダウンロードしたアプリケ                     | ーションの実行許可:                                |             |
| O App Store                      |                                           |             |
| <ul><li>● App Storeと確認</li></ul> | 済みの開発元からのアプリケーションを                        | 許可          |
|                                  |                                           |             |
| いくつかのシステムソフト                     | ・ウェアの読み込みがブロックされました                       | 。 許可        |
|                                  |                                           |             |
|                                  |                                           |             |
|                                  |                                           |             |
| $\cap$                           |                                           |             |

(10) 「Kaspersky Lab UK Limited」のチェックボックスに「レ」を入れた状態で「OK」をク リックします。

| č | VMware, Inc.                                                                                                    |
|---|----------------------------------------------------------------------------------------------------|
|   | キャンセル OK                                                                                                    |
|   |                                                                                                    |
| 5 | プウンロードしたアプリケーションの実行許可:                                                                                                    |
| 3 | <b><sup>(</sup>ウンロードしたアプリケーションの実行許可:</b><br>○ App Store<br>● App Storeと確認済みの開発元からのアプリケーションを許可                                                          |
| 3 | <ul> <li>クンロードしたアプリケーションの実行許可:</li> <li>▲ App Store</li> <li>● App Storeと確認済みの開発元からのアプリケーションを許可</li> <li>▲ App Storeと確認済みの開発元からのアプリケーションを許可</li> </ul> |

# KASPERSKY

(11) インストールの終了を待ちます。

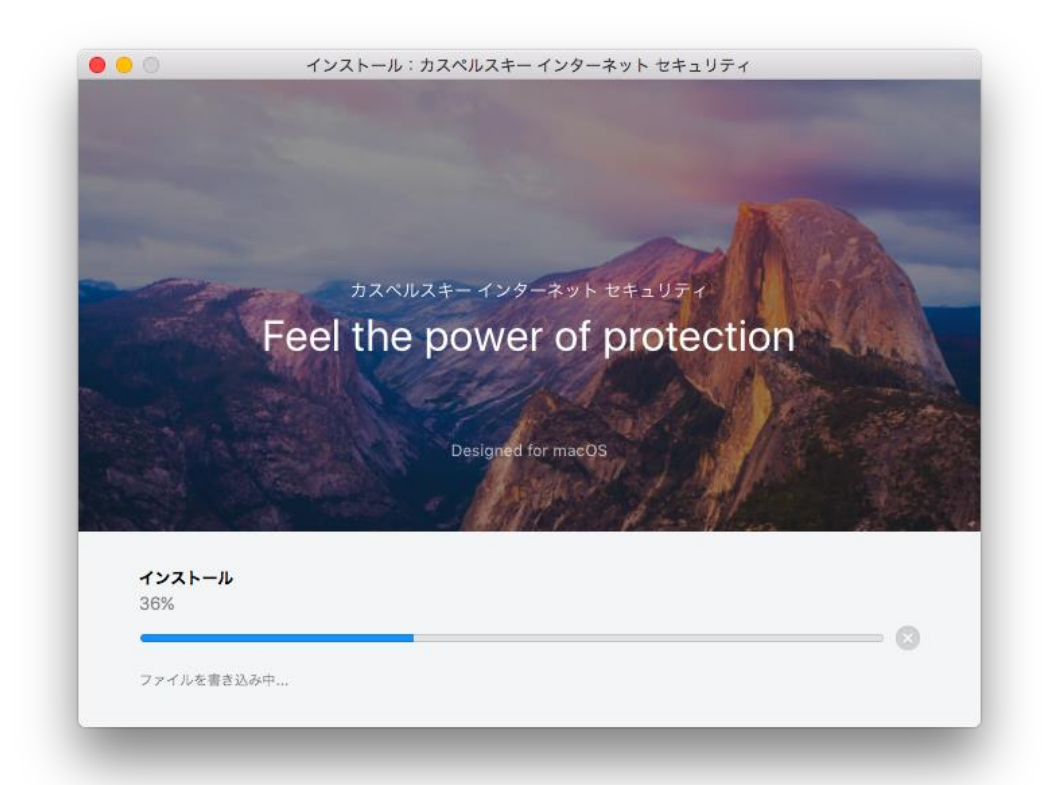

(12) インストールが終了しましたら「終了」ボタンを押します。

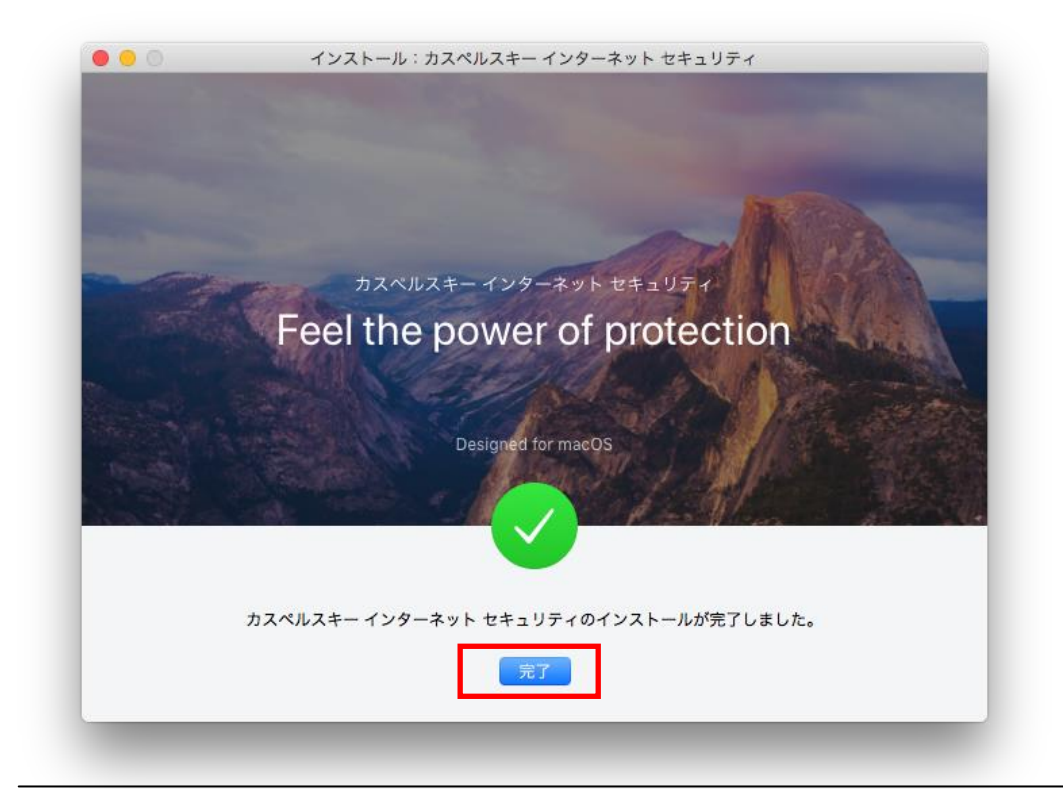

(13) メイン画面が表示されたらインストール完了です。初期設定は最適化されており、定義 データベース (パターンファイル)の更新は自動的に行われます。追加の設定が必要なければ画 面を閉じてアップグレードを終了します。

|                                   | 「日本」の「日本」の「日本」の「日本」の「日本」の「日本」の「日本」の「日本」の | わています                               |               |
|-----------------------------------|------------------------------------------|-------------------------------------|---------------|
|                                   | 「休政で                                     | <b>10 こ いみ 9 。</b><br>やネットワーク攻撃、個人情 | 報の読み取りから保護されて |
|                                   | います。                                     | ションセンターを開く                          |               |
|                                   |                                          |                                     |               |
|                                   | -                                        |                                     |               |
|                                   | •                                        |                                     |               |
| i バージョン19.0.0.2                   |                                          |                                     | 確認する          |
| <ol> <li>バージョン19.0.0.2</li> </ol> | •<br>294の新機能をご確認ください。                    | $\widehat{\Box}$                    | 確認する          |
| <ol> <li>パージョン19.0.0.2</li> </ol> | * 294の新機能をご確認ください。                       | 0                                   | 確認する          |